## **Exercices : CREER DES INSERTIONS AUTOMATIQUES**

| FORMETTIC                |
|--------------------------|
| Graphiste                |
| Rue de la Libération, 99 |
| 1234 Houtsiplout         |

## **Consignes :**

 Créer une insertion automatique avec l'adresse ci-dessus Mettre en forme le texte (police Segoe Condensed ou ressemblante) Colorer et ombrer les caractères Appliquer une double bordure bleue

Sélectionner toutes les lignes de l'adresse ci-dessus

Créer une insertion automatique nommée ADRF pour pouvoir insérer rapidement vos coordonnées en haut d'un document avec cette méthode :

• OO4 : Edition / AutoTexte / Choisir un nom, le raccourci ADRF et une catégorie / bouton AutoTexte / Nouveau ou Nouveau (texte seulement) càd sans le formatage / Fermer :

| AutoTexte                                                                                                    | ×                                                                                                    |
|----------------------------------------------------------------------------------------------------|----------------------------------------------------------------------------------------------------|
| □ Lors de la saisie, afficher le nom complet sous forme d'infobulle  Nom  Raccourci  Cartes de visite professionnelles (85 x 50)  Ny AutoText Standard Uniquement pour les modèles  Fnregistrer des liens relatifs | <u>Insérer</u><br><u>F</u> ermer<br><u>A</u> ide<br><u>A</u> utoTexte  ▼<br>Catégories<br><u>C</u> hemin |
| Dans le système de fichiers Sur Internet Afficher l'aperçu                                                                                                    |                                                                                                    |

 Word 2010 : onglet Insertion, cliquer sur l'icône Quickpart et choisir Insertion automatique puis Enregistrer la sélection dans la galerie de composants Quickpart / dans la fenêtre qui s'ouvre, donner un nom, choisir la galerie Insertion automatique / Ok :

| 🔟 🖬 🤊 - O 🗋 😂 🛱 🛕 🂝 🔜 I= |                                           |                |         |          |       |                 |           |                                 |                    | Document1 - Microsoft Word                                                  |        |             |                   |                                       |                         |       |                      |                        |                              |               |              |   |  |  |
|--------------------------|-------------------------------------------|----------------|---------|----------|-------|-----------------|-----------|---------------------------------|--------------------|-----------------------------------------------------------------------------|--------|-------------|-------------------|---------------------------------------|-------------------------|-------|----------------------|------------------------|------------------------------|---------------|--------------|---|--|--|
| Fichie                   | Accueil Insertion Mise en page Références |                |         |          |       |                 | Publipo   | Publipostage Révision Affichage |                    |                                                                             |        |             |                   |                                       |                         |       |                      |                        |                              |               | ~ ?          |   |  |  |
| Page o<br>garde          | e Page Sa<br>vierge p                     | aut de<br>bage | Tableau | Image In | nages | Formes SmartArt | Graphique | Capture                         | Lien<br>hypertexte | Signet R                                                                    | Renvoi | En-tête Pie | d de Ni<br>ge∓ de | uméro<br>page +                       | A<br>Zone de<br>texte + | Quick | Part WordA           | rt Lettrine            | Signature +<br>Date et heure | π<br>Équation | Ω<br>Symbole |   |  |  |
|                          | Pages Tableaux Illustrations 🛒 Enregistre |                |         |          |       |                 |           |                                 |                    | r la <u>s</u> élection dans la galerie d'insertion automatique 🛛 😽 Insertio |        |             |                   |                                       |                         |       |                      | on <u>a</u> utomatique |                              |               |              |   |  |  |
| L                        |                                           |                |         |          |       |                 |           |                                 |                    |                                                                             |        |             | • 🔯               |                                       |                         |       |                      |                        |                              |               |              |   |  |  |
|                          |                                           |                |         |          |       |                 |           |                                 |                    |                                                                             |        |             |                   |                                       | Champ                   |       |                      |                        |                              |               |              |   |  |  |
|                          |                                           |                |         |          |       |                 |           |                                 |                    |                                                                             |        |             |                   | Organisateur de blocs de construction |                         |       |                      |                        |                              |               |              |   |  |  |
| . 2                      |                                           |                |         |          |       |                 |           |                                 |                    |                                                                             |        |             |                   |                                       |                         |       | Enregi <u>s</u> trer | la sélectio            | n dans la galerie de         | composant     | s QuickPar   | t |  |  |

2) Enregistrer sous coordonnées .odt ou .doc

## **Exercices : CREER DES INSERTIONS AUTOMATIQUES**

- 3) Tester dans un nouveau document : ADRF / F3 ou Fn+F3
- 4) Modifier cette insertion : changer la police, la taille, couleur...
  - OO4 : Edition / AutoTexte / Taper une catégorie, un nom et le raccourci ADRF / bouton AutoTexte / Remplacer ou Remplacer (texte seulement) càd sans le formatage / Fermer
  - Word 2010 : même procédure que ci-dessus
- 5) Tester à nouveau
- 6) Avec cette méthode, ajouter en bas de page une signature avec image
- 7) Tester cette insertion automatique dans un nouveau document
- 8) Noter comment supprimer cette insertion :
  - OO4 : idem §1 mais **Supprimer** ald Nouveau
  - Word 2010 : onglet Insertion, cliquer sur l'icône Quickpart / Organisateur de blocs de construction / sélectionner le bloc / Supprimer.

Formettic

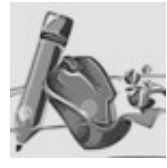